# HELPDESK

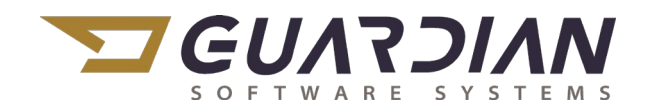

### KnowledgeBase Article KB2134

#### **Bank Reconciliation**

Bank Reconciliation is used to verify and reconcile your bank records with your Guardian records. Reconciliation may be performed on each bank account.

NOTICE: The Bank Reconciliation has replaced the Financials > Accounting Management > Accounts Payable > Check Reconciliation in function and additional features. Bank Reconciliation goes well beyond the basic check reconciliation of the past.

To access the Bank Reconciliation screen, navigate in the Guardian main menu to Financials > General Ledger Management > Reconcile Bank Accounts.

| Constinue Version 0                               |                                                                                                    |       |              |          | ~          |
|---------------------------------------------------|----------------------------------------------------------------------------------------------------|-------|--------------|----------|------------|
| Guardian Version 8                                |                                                                                                    | 1.00  |              | - u      |            |
|                                                   |                                                                                                    | i 🛴 o | Today's News | . 😢 🖷    | - <b>1</b> |
| Main Menu 4                                       | Reconcile Bank Accounts ×                                                                             |       |              |          | *>         |
| Production                                        | ÷                                                                                                    |       |              | 2        | -          |
| Inventory Management                              |                                                                                                    |       |              |          |            |
| Production Management                             |                                                                                                    |       |              |          |            |
| S Labor Management                                | Checks and Payments Deposits and Other Credits                                                        |       |              |          |            |
| W MPR Management                                  | Checked Transaction Date Booked Date Check Number Payee Amount Checked Transaction Date Booked Date C |       |              |          |            |
| A Guality Management                              |                                                                                                    |       |              |          |            |
|                                                   |                                                                                                    |       |              |          |            |
|                                                   | Begin Reconciliation                                                                                  |       |              |          |            |
| Physical Inventory Management                     | Bank Account                                                                                          | Ð     |              |          |            |
| Corrective Action                                 | Beginning Balance S0.00 Ending Balance Last Reconciled On                                             | -     |              |          |            |
| Corrective Action Management                      | Statement Date Club Line III                                                                          |       |              |          |            |
|                                                   | Statement oute Select à date 15                                                                       |       |              |          |            |
| Financials                                        | Enter any Service Charges or Interest Earned                                                          |       |              |          |            |
| <ul> <li>Account Payable Management</li> </ul>    | Service Charge 0.00 Date Select a date ன 🐼 Account                                                    |       |              |          |            |
| <ul> <li>Account Receivable Management</li> </ul> |                                                                                                    | - E   |              |          |            |
| General Ledger Management                         | Interest 0,00 Date Select a date 15 X Account                                                         |       |              |          |            |
| General Ledger Entries List                       | Unde Dereview Development                                                                             |       |              |          |            |
| GL Import<br>Recurring Entries List               |                                                                                                    | _     |              |          |            |
| Reconcile Bank Accounts                           |                                                                                                    |       |              |          |            |
| Financial Statements                              |                                                                                                    |       |              |          |            |
| Financial Settings                                |                                                                                                    |       |              |          |            |
| Human Resource Management                         |                                                                                                    |       |              |          |            |
|                                                   |                                                                                                    |       |              |          |            |
| Reporting                                         |                                                                                                    |       |              |          |            |
| Reporting Management                              |                                                                                                    |       | 🕕 Invalid E  | ntry Ful | l Access   |
| 8 4 1002 21 Guardian Admin GUAR                   | D2 GUARDIAN 01 Central Standard Time 1384x759                                                         |       |              |          |            |

The Bank Account, Ending Balance, Statement Date are all required fields...

- 1. Select the Bank Account from the dropdown list or start entering the account number or account name.
- 2. Enter the Ending Balance
- 3. Select or enter the Statement Date
- 4. Enter any Service Charges or Interest Earned as indicated
- 5. Click Continue

## HELPDESK

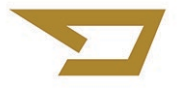

The Reconcile Bank Accounts screen shows two windows with *unreconciled* Checks and Payments along with the *unreconciled* Deposits and Other Credits.

| concile Ba                | nk Accounts ×         |              |                                  |                              |              |         |              |                  |             |                                   |      |                   |            |              |
|---------------------------|-----------------------|--------------|----------------------------------|------------------------------|--------------|---------|--------------|------------------|-------------|-----------------------------------|------|-------------------|------------|--------------|
|                           |                       |              |                                  |                              |              |         |              |                  |             |                                   |      |                   | 2          |              |
|                           | Now Save and          | Finish Later |                                  |                              |              |         |              |                  |             |                                   |      |                   |            |              |
| ecks and f                | ayments               |              |                                  |                              |              |         | Deposits and | Other Credits    |             |                                   |      |                   |            |              |
| Checked                   | Transaction Date      | Booked Date  | Check Number                     | Payee                        | Amount       | ^       | Checked      | Transaction Date | Booked Date | Check Number                      | Memo | Туре              | Amour      | .t           |
|                           | 06/16/2021            | 06/16/2021   | AP_Payment 146934 20210616092940 | LISBON AVE. ACE HARDWARE     | \$473.76     |         |              | 06/16/2021       | 06/16/2021  | Deposit 75590 20210616140043      |      | Depo              | sit \$3,8  | 4.7          |
|                           | 06/16/2021            | 06/16/2021   | AP_Payment 146933 20210616092940 | ACE HARDWARE - SUSSEX        | \$197.40     |         |              | 06/16/2021       | 06/16/2021  | Deposit 131365 20210616140042     |      | Depo              | sit \$84   | .0.0         |
|                           | 06/16/2021            | 06/16/2021   | AP_Payment 146932 20210616083759 | WISCONSIN PLATING WORKS      | \$218.60     |         |              | 06/16/2021       | 06/16/2021  | Deposit 4348 20210616140041       |      | Depo              | sit \$2,7  | 6.7          |
|                           | 06/16/2021            | 06/16/2021   | AP_Payment 146931 20210616083759 | WESTECH PRODUCTS INC         | \$1,727.50   |         | - E          | 06/15/2021       | 06/15/2021  | Deposit 06/15/21 20210615101340   |      | Depo              | sit \$9,8  | <i>i</i> 5.0 |
|                           | 06/16/2021            | 06/16/2021   | AP_Payment 146930 20210616083758 | Welch, L Tarl                | \$25.00      |         | >            | 06/14/2021       | 06/14/2021  | Deposit 083111 20210614161313     |      | Depo              | sit \$1,2  | 2.0          |
|                           | 06/16/2021            | 06/16/2021   | AP_Payment 146929 20210616083758 | WE ENERGIES                  | \$3,977.53   |         |              | 06/14/2021       | 06/14/2021  | Deposit 30480 20210614161313      |      | Depo              | sit \$11,2 | 11.          |
|                           | 06/16/2021            | 06/16/2021   | AP_Payment 146928 20210616083758 | WATERS INDUSTRIAL SUPPLY CO. | \$2,350.95   |         | - E          | 06/14/2021       | 06/14/2021  | Deposit 675394 20210614161313     |      | Depo              | sit \$2,0  | <i>i</i> 1.  |
|                           | 06/16/2021            | 06/16/2021   | AP_Payment 146927 20210616083757 | UPS                          | \$529.42     |         | - E          | 06/14/2021       | 06/14/2021  | Deposit 1006 20210614161312       |      | Depo              | sit \$10,9 | 4,           |
|                           | 06/16/2021            | 06/16/2021   | AP_Payment 146926 20210616083757 | UNIVAR USA INC.              | \$3,990.68   |         |              | 06/14/2021       | 06/14/2021  | Deposit 056721 20210614161312     |      | Depo              | sit \$6,8  | 7.           |
|                           | 06/16/2021            | 06/16/2021   | AP_Payment 146925 20210616083756 | UNI- Metal Casting Center    | \$807.17     |         |              | 06/14/2021       | 06/14/2021  | Deposit 96740 20210614161311      |      | Depo              | sit \$45,5 | 9.           |
|                           | 06/16/2021            | 06/16/2021   | AP_Payment 146924 20210616083756 | ULINE                        | \$306.84     |         | - E          | 06/14/2021       | 06/14/2021  | Deposit 77610 20210614161311      |      | Depo              | sit \$1,9  | 5            |
|                           | 06/16/2021            | 06/16/2021   | AP_Payment 146923 20210616083756 | TRIPLEX SYSTEMS              | \$2,832.71   |         |              | 06/14/2021       | 06/14/2021  | Deposit 0053871384 20210614161310 |      | Depo              | sit \$11,3 | :0           |
|                           | 06/16/2021            | 06/16/2021   | AP_Payment 146922 20210616083755 | TOTAL FILTRATION SERVICES    | \$94.84      |         | - E          | 06/14/2021       | 06/11/2021  | Deposit 625591 20210614131722     |      | Depo              | sit \$2,50 | 1            |
|                           | 06/16/2021            | 06/16/2021   | AP_Payment 146921 20210616083755 | TIME WARNER CABLE            | \$2,248.67   |         | -            | 06/14/2021       | 06/14/2021  | Deposit 071000288 20210614131308  |      | Depo              | sit \$1,2  | 16.          |
|                           | 06/16/2021            | 06/16/2021   | AP_Payment 146920 20210616083755 | Thomas Holden III            | \$25.00      |         |              | 06/14/2021       | 06/14/2021  | Deposit 16379 20210614084224      |      | Depo              | sit \$1,8  | 2            |
| <b></b>                   | 06/16/2021            | 06/16/2021   | AP Payment 146919 20210616083754 | THERM-TECH OF WALKESHA INC   | \$1,228,41   | $\sim$  |              | 06/14/2021       | 06/14/2021  | Deposit 296468 20210614084224     |      | Deno              | uit \$2.3  | 2            |
|                           |                       |              |                                  |                              | Mark All Unm | ark All |              |                  |             |                                   |      |                   |            |              |
| inning Bal                | ance                  | \$0.00       |                                  |                              |              |         |              |                  |             |                                   | 6    | Ending Ba         | ance       | -            |
| vice Charg                | ŧ                     | \$0.00       |                                  |                              |              |         |              |                  |             |                                   |      | Modify Cleared Ba | lance      |              |
| erest Earne<br>ns vou hav | a<br>e marked cleared | \$0.00       |                                  |                              |              |         |              |                  |             |                                   |      | Difference        |            |              |
| ) Deposit                 | and Other Credits     | \$0.00       |                                  |                              |              |         |              |                  |             |                                   |      |                   |            |              |
| ) Checks                  | ind Payments          | \$0.00       |                                  |                              |              |         |              |                  |             |                                   |      |                   |            |              |

- 1. Check each transaction to verify
  - a. Click the checkbox in both windows for corresponding transactions
  - b. Calculations are made at each check and show in the Deposits and Checks summary in the lower left as well as in the Cleared Balances in the lower right
- 2. Once complete, click the *Reconcile Now* button in the top left of the screen

| <b>6</b> G | iuard                     | lian Version 8              | 3                  |              |                                  |                          |            |                |                    |             |                                 |        | -                                                       |          | ×      |
|------------|---------------------------|-----------------------------|--------------------|--------------|----------------------------------|--------------------------|------------|----------------|--------------------|-------------|---------------------------------|--------|---------------------------------------------------------|----------|--------|
|            |                           |                             |                    |              |                                  |                          |            |                |                    |             |                                 | 10     | 📷 Today's News 🖕                                        | 0 🖷      | - 📲 🖕  |
| Mai        | Reconcile Bank Accounts × |                             |                    |              |                                  |                          |            |                |                    | <b>→</b> ×  |                                 |        |                                                         |          |        |
| n Mei      | Ŧ                         |                             |                    |              |                                  |                          |            |                |                    |             |                                 |        |                                                         | 2 🖷      | -      |
| 2          | 6                         | Reconcile N                 | low Save and F     | inish Later  |                                  |                          |            |                |                    |             |                                 |        |                                                         |          |        |
|            |                           | acks and Un                 |                    |              |                                  |                          |            | Deperits and ( | Other Credits      |             |                                 |        |                                                         |          |        |
|            |                           | Checked                     | Transaction Date - | Booked Date  | Check Number                     | Payee                    | Amount     | Checked        | Transaction Date - | Booked Date | Check Number                    | Memo   | Type Amount                                             |          |        |
|            | þ.                        | <b>V</b>                    | 06/16/2021         | 06/16/2021   | AP_Payment 146926 20210616083757 | UNIVAR USA INC.          | \$3,990.68 |                | 06/15/2021         | 06/15/2021  | Deposit 06/15/21 20210615101340 |        | Deposit \$9,885.00                                      |          |        |
|            | ь.                        |                             | 06/16/2021         | 06/16/2021   | AP_Payment 146930 20210616083758 | Welch, L Tarl            | \$25.00    |                | 06/16/2021         | 06/16/2021  | Deposit 4348 20210616140041     |        | Deposit \$2,736.72                                      |          |        |
|            | Ŀ.                        | 1                           | 06/16/2021         | 06/16/2021   | AP_Payment 146931 20210616083759 | WESTECH PRODUCTS INC     | \$1,727.50 |                | 06/16/2021         | 06/16/2021  | Deposit 131365 20210616140042   |        | Deposit \$840.00                                        |          |        |
|            | ь.                        | 1                           | 06/16/2021         | 06/16/2021   | AP_Payment 146932 20210616083759 | WISCONSIN PLATING WORKS  | \$218.60   | 1              | 06/16/2021         | 06/16/2021  | Deposit 75590 20210616140043    |        | Deposit \$3,854.75                                      |          |        |
|            | ь.                        | <b>V</b>                    | 06/16/2021         | 06/16/2021   | AP_Payment 146933 20210616092940 | ACE HARDWARE - SUSSEX    | \$197.40   |                |                    |             |                                 |        |                                                         |          |        |
|            | 2                         |                             | 06/16/2021         | 06/16/2021   | AP_Payment 146934 20210616092940 | LISBON AVE. ACE HARDWARE | \$473.76   |                |                    |             |                                 |        |                                                         |          |        |
|            |                           |                             |                    |              |                                  |                          |            |                |                    |             |                                 |        |                                                         |          |        |
|            |                           |                             |                    |              |                                  |                          |            |                |                    |             |                                 |        |                                                         |          |        |
|            |                           |                             |                    |              |                                  |                          |            |                |                    |             |                                 |        |                                                         |          |        |
|            | L                         |                             |                    |              |                                  |                          |            |                |                    |             |                                 |        |                                                         |          |        |
|            |                           |                             |                    |              |                                  | Mark All                 | Jnmark All |                |                    |             | -                               |        |                                                         |          |        |
|            | Beg                       | inning Balan<br>vice Charge | ce                 | \$500.00     |                                  |                          |            |                |                    |             |                                 | Modify | Ending Balance                                          | \$5      | 500.00 |
|            | Inte                      | rest Earned                 |                    | \$0.00       | Deposi                           | ts and Checks            |            |                | Ra                 | lances      |                                 |        | <ul> <li>Cleared Balance</li> <li>Difference</li> </ul> | 54<br>(S | 16,47) |
|            | Iten                      | ns you have                 | marked cleared     | \$6 501 47   |                                  | totals                   |            |                | 0                  | lances      |                                 |        |                                                         |          |        |
|            | 5                         | Checks an                   | d Payments         | (\$6,607.94) |                                  |                          |            |                | _                  |             |                                 |        |                                                         |          |        |
|            |                           |                             |                    |              |                                  |                          |            |                |                    |             |                                 |        | 🔥 File Not Sav                                          | red Full | Access |
| 8.4.1      | 002.                      | 21 Gua                      | rdian Admin G      | JARD2 GUA    | RDIAN 01 Central Standard Ti     | me 1562x629              |            |                |                    |             |                                 |        |                                                         |          |        |

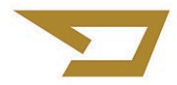

### HELPDESK

3. Variances must be assigned to an account. Select the *Account* in the *Reconcile Differences* screen and *Approve* 

| Reconciliation Difference |          |           |  |  |  |  |  |  |  |
|---------------------------|----------|-----------|--|--|--|--|--|--|--|
| Difference:               |          | (\$16.47) |  |  |  |  |  |  |  |
| Account:                  |          | •         |  |  |  |  |  |  |  |
| Date:                     | 8/5/2021 | 15 🛞      |  |  |  |  |  |  |  |
|                           | Cancel   | Approve   |  |  |  |  |  |  |  |

The *Save and Finish Later* button allows the user to save the current checks and deposits as marked without actually finishing the Reconciliation.

| Reconcile Bank Accounts × |                                     |                  |                |  |  |  |  |  |  |
|---------------------------|-------------------------------------|------------------|----------------|--|--|--|--|--|--|
| Ŧ                         |                                     |                  |                |  |  |  |  |  |  |
|                           |                                     |                  |                |  |  |  |  |  |  |
|                           | Reconcile Now Save and Finish Later |                  |                |  |  |  |  |  |  |
| Checks and Payments       |                                     |                  |                |  |  |  |  |  |  |
|                           | Checked                             | Transaction Date | Booked Date Cł |  |  |  |  |  |  |

- 1. When Save and Finish is used, the Reconciliation Date is indicated
  - a. The Reconciliation is NOT complete until the Reconcile Now button is clicked
  - b. You may close *Reconcile Bank Accounts* without loss of reconciliations completed for this date
- 2. To return to a Saved Reconciliation
  - a. Open Reconcile Bank Accounts
  - b. Select the Account
  - c. The Saved Reconciliation for that bank account will automatically be populated
  - d. You may change the *Date* of the Reconciliation before continuing